家庭でのインターネット接続マニュアル

令和3年2月 新座市立新座中学校

☆家庭に学校からタブレットPCを持ち帰った際に、家庭にあるインターネット環境に接続する方法に ついて説明します。

## 家庭にあるインターネットに接続する

① タブレットPCを開く(開くと電源が入ります)

| ネットワークは利用できません     お使いの chromebook にログインするには・・     マークローク                                                                                                    | ② 1 「ネットワークは利用できません」と表示され、その下に受信可能なWiFi一覧が表示されます。             |
|----------------------------------------------------------------------------------------------------|---------------------------------------------------------------|
| $ \begin{array}{c} & & & \\ & & \\ & $ |                                                               |
| <ul> <li>              ☆☆☆          </li> <li>             ☆☆☆         </li> <li>             ば)             ご家庭のWiFiネットワークを選択して、             WiFiルータ等のネットワークのパスワード             を入力(ご家庭で設置の際に設定済み)             右下の「接続」をクリック                 (初めて接続する時だけ必要です。次回からは             自動的に接続されます)      </li> </ul>                                                                                                    | Wi-Fiネットワークへの接続<br>SSID<br>・・・・・・・・・・・・・・・・・・・・・・・・・・・・・・・・・・ |
| Google<br>「Chromebook」へのログイン<br>メールアドレスを入力してください                                                                                                    | 接続<br>④ €「児童・生徒のID」を入力し、「次へ」を<br>クリックする。(各生徒に配布済みです)          |
| 次へ<br>⑤ ⑤ 配付済みの「パスワード」を入力し、「次へ」<br>(次回からは、①起動して②メールアドレス③パ<br>スワードの入力で使用可能)                                                                                                    | Google<br>(氏名が表示)<br>パスワードを入力                                 |
|                                                                                                    |                                                               |

## 開始画面について

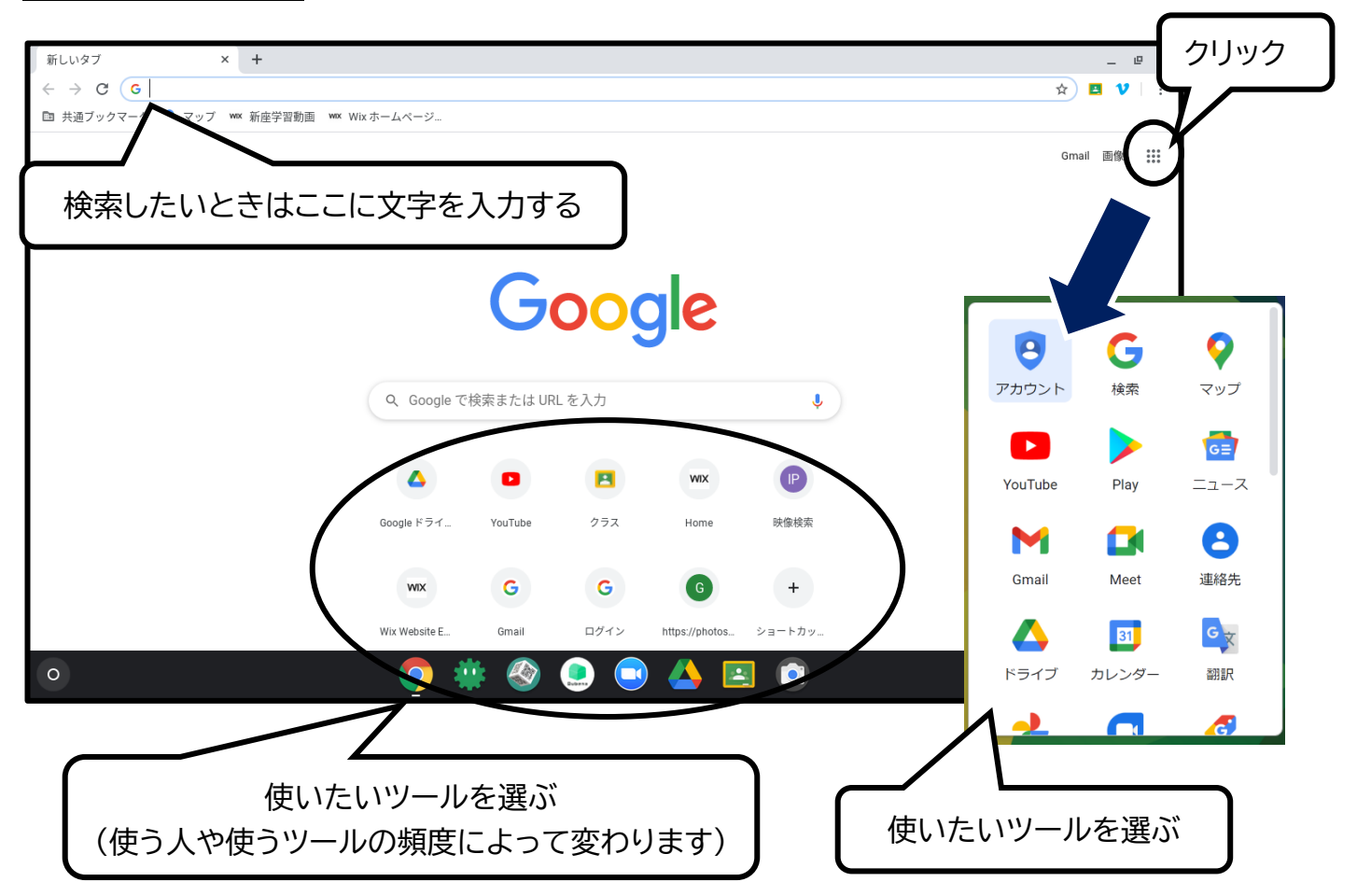

電源の切り方

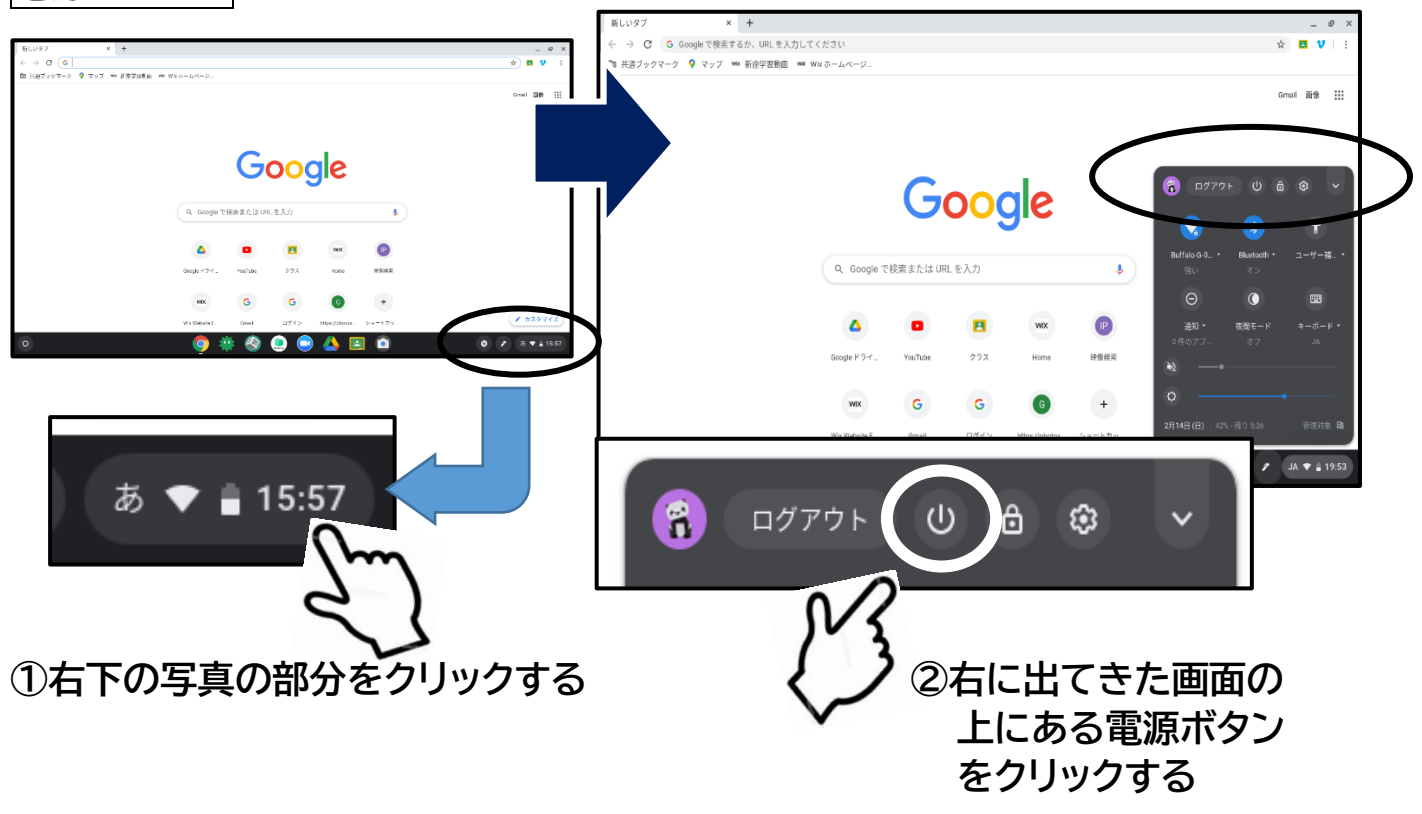